Contact : 9680101444 (Call or WhatsApp)

(Pictorial Guide)

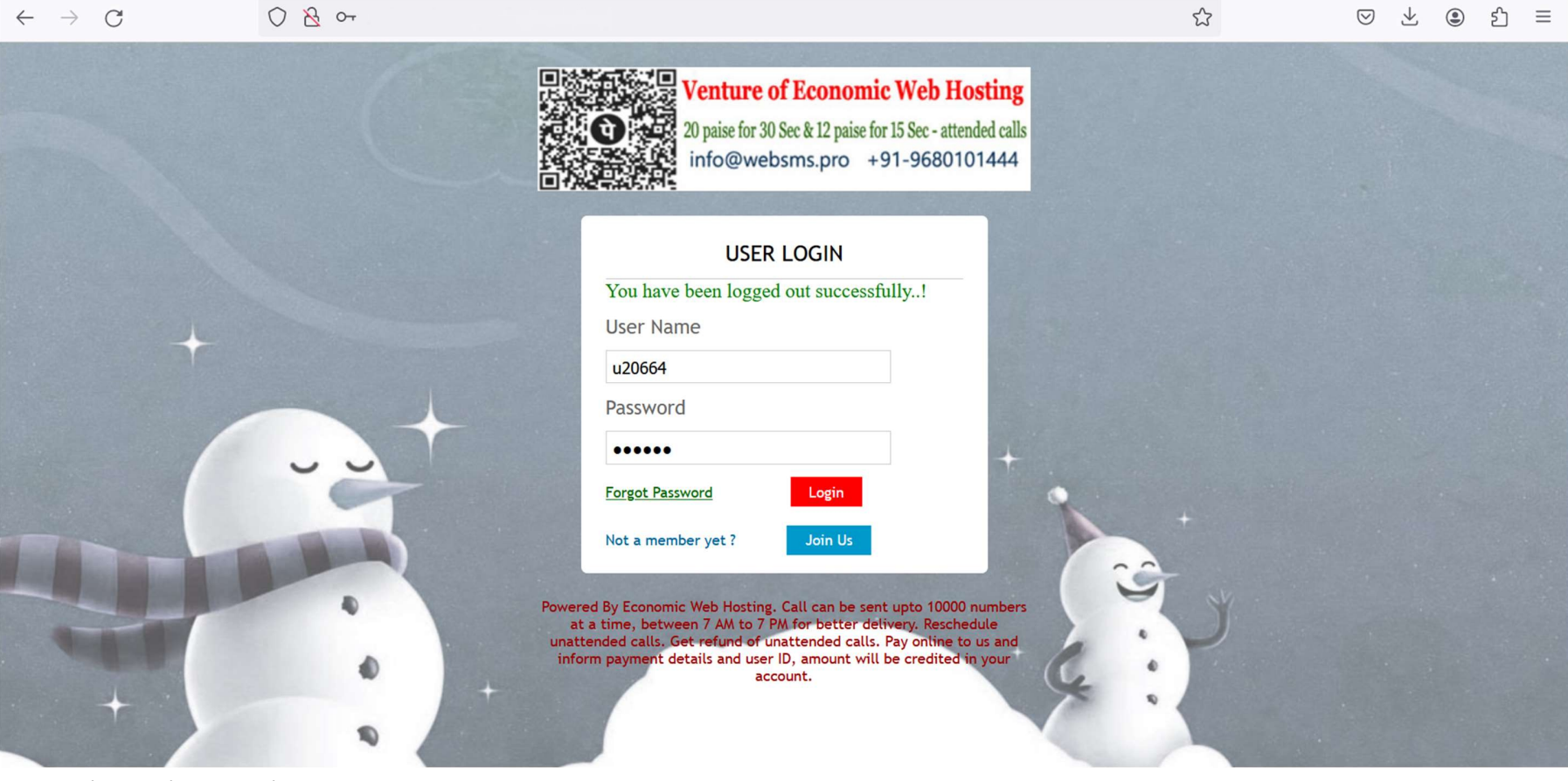

Login with ID and password

Contact : 9680101444 (Call or WhatsApp)

(Pictorial Guide)

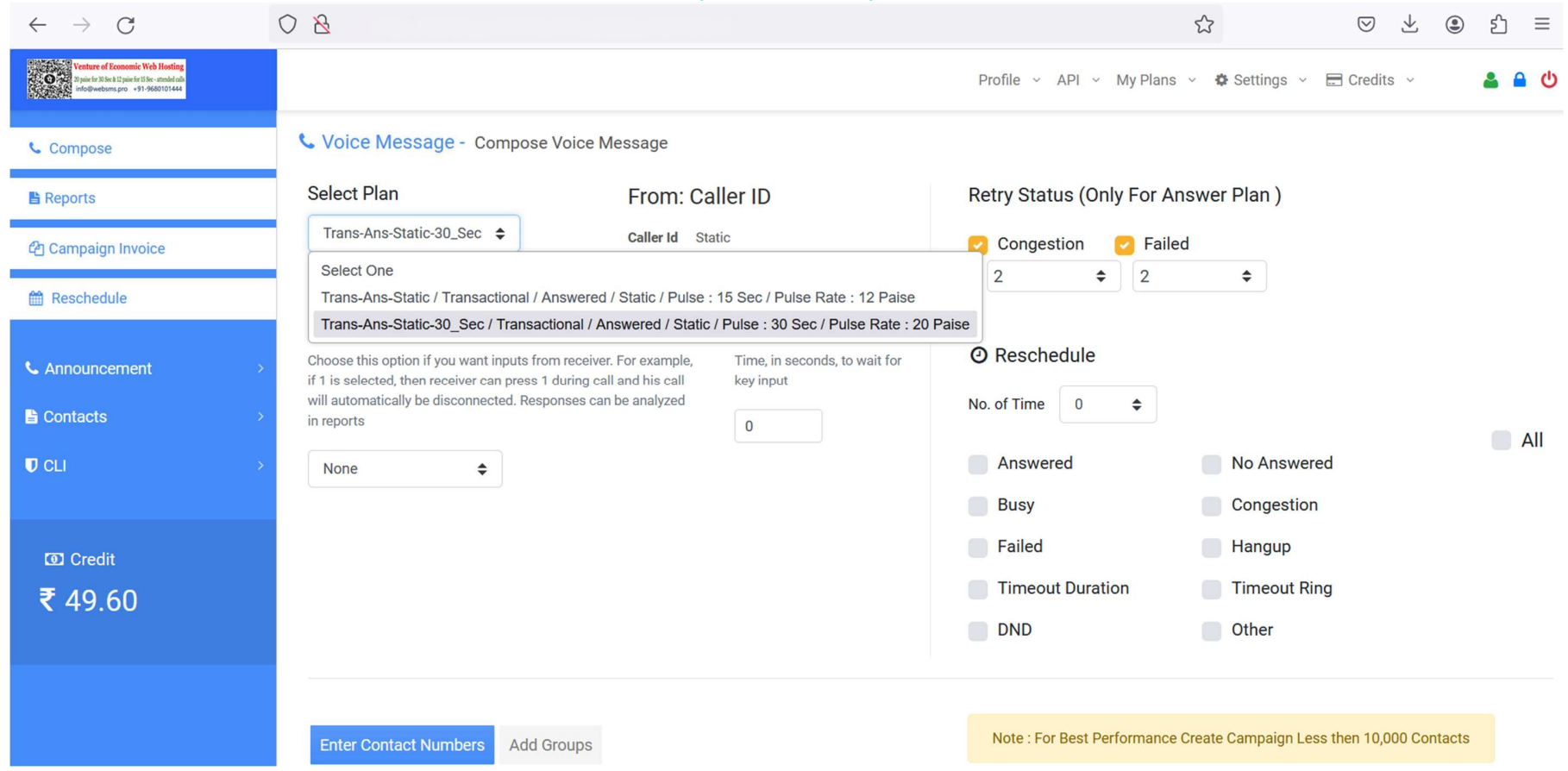

Select plan as per time duration of MP3 voice file to be sent

Select Congestion as 2 (system will try two times if there is congestion in lines)

Select Failed as 2 (system will try two times if call is failed)

No need to reschedule in this page

Scroll down the page

Contact : 9680101444 (Call or WhatsApp)

(Pictorial Guide)

| $\leftarrow \rightarrow$        | 🍅 File Upload                                     |            |                 |                 |                 |       | × |      | ٢                                                                     | 22             | $\boxtimes$ $\checkmark$ | ۲  | රි ≡  |  |  |  |
|---------------------------------|---------------------------------------------------|------------|-----------------|-----------------|-----------------|-------|---|------|-----------------------------------------------------------------------|----------------|--------------------------|----|-------|--|--|--|
| Ventur<br>Dipier for<br>info@ve | $\leftarrow \  \   \rightarrow \  \             $ | ↑ ⊻ →      | Downloads >     | ~ C             | Search Downlo   | bads  | Q |      | Profile ~ API ~ My Plans ~                                            | 🌣 Settings 🗸 🗄 | 🗄 Credits 🕞              |    | ቆ 🔒 😃 |  |  |  |
|                                 | Organise 🝷                                        | New folder |                 |                 |                 | ≣ • □ | 3 |      | Busy                                                                  | Congestion     |                          |    |       |  |  |  |
| ত্রি Cre                        | Accounts                                          |            |                 | Name<br>Y Today |                 |       |   |      | Failed                                                                | Hangup         |                          |    |       |  |  |  |
| ₹ 49                            | 🗸 📮 This PC                                       |            | - L             | • Test30Sec.mp3 | _               |       |   |      | Timeout Duration                                                      | Timeout Ring   |                          |    |       |  |  |  |
|                                 |                                                   |            |                 |                 |                 |       | _ |      | DND                                                                   | Other          |                          |    |       |  |  |  |
|                                 |                                                   | File name: | Test30Sec.mp3   | ~               | All Files (*.*) | Cance |   |      |                                                                       |                |                          |    |       |  |  |  |
|                                 |                                                   |            | Enter Contact N | umbers Add Gro  | adr             |       | J |      | Note : For Best Performance Create Campaign Less then 10,000 Contacts |                |                          |    |       |  |  |  |
|                                 |                                                   |            | 9680101444      |                 |                 |       |   |      | Contains Landline Numbers                                             |                |                          |    |       |  |  |  |
|                                 |                                                   |            | 1452662564      |                 |                 |       |   |      | 🚫 New File 📄 Old Files                                                |                |                          |    |       |  |  |  |
|                                 |                                                   |            |                 |                 |                 |       |   | III. | Choose previous Uploaded files                                        | SELECT ONE     |                          | \$ |       |  |  |  |
|                                 |                                                   |            |                 |                 |                 |       |   |      | Upload Voice File Browse No                                           | file selected. |                          |    |       |  |  |  |
|                                 |                                                   |            | Send Later      |                 |                 |       |   |      |                                                                       |                |                          |    |       |  |  |  |
|                                 |                                                   |            |                 |                 |                 |       |   | Send |                                                                       |                |                          |    |       |  |  |  |

Write or copy & paste 10 digit mobile number in "Enter contact numbers" box You can enter landline numbers with STD code (without zero) in 10 digits also If list contain landline numbers, check/select "Contain Landline Numbers" Browse voice file and upload You can opt "Send Later" option to schedule campaign on particular date and time Click on Send "Success: Voice Message has been successfully queued" message will appear

#### http://voicecalling.in Contact : 9680101444 (Call or WhatsApp) (Pictorial Guide)

| $\leftarrow \   \rightarrow \   {\rm G}$                                                                        | 08                                                                      | ☆ ♡ ⊻ ③ ♪ ≡                                                                                                    |
|----------------------------------------------------------------------------------------------------|-------------------------------------------------------------------------|----------------------------------------------------------------------------------------------------|
| Venture of Economic Web Hosting<br>Their 13 lise 12 June 16 S is - annulo dah<br>info@webams.pro +91-9680101444 |                                                                         | Profile 🗸 API 🗸 My Plans 🗸 🏟 Settings 🗸 🚍 Credits 🗸 🔒 🎒 🔱                                                                                                    |
| 📞 Compose                                                                                                    | <b>C</b> Voice Message - Sent Messages (3)                              | u20664 Submit Q Search Voice and Date Filter                                                                                                    |
| 🖺 Reports                                                                                                    | CampID User Msg Info Refund                                             | Credits Schedule Status O Dial O Ans O NA O BZ O CG O FL O BL O Action                                                                                                    |
| එ Campaign Invoice                                                                                              | 1787331 u20664 🕚 Test30Sec.mp3 i 🗙 To<br>Test Duration : 30 (s) i Ci    | Credits:         1         28-May-2024         Calling-Reporting         2         0         0         0         0         0         0         0         0         0         0         0         0         0         0         0         0         0         0         0         0         0         0         0         0         0         0         0         0         0         0         0         0         0         0         0         0         0         0         0         0         0         0         0         0         0         0         0         0         0         0         0         0         0         0         0         0         0         0         0         0         0         0         0         0         0         0         0         0         0         0         0         0         0         0         0         0         0         0         0         0         0         0         0         0         0         0         0         0         0         0         0         0         0         0         0         0         0         0         0         0  |
| 🛗 Reschedule                                                                                                    | 1769057 u20664 OAayushBG_Kheri_30Sec.mp3 i V To<br>Duration : 30 (s) C  | Credits:         1         21-May-2024         Complete         2         1         0         0         •           Total Contacts:         2         10:07:08 am         Complete         2         1         0         0         •                                                                                                    |
| ▲ Announcement >                                                                                                | 1769024 u20664 €AayushBG_Kheri_30Sec.mp3 i ✓ To<br>Duration : 30 (s) Ci | Credits:         1         21-May-2024         Complete         3         1         0         1         0         1         0         1         0         1         0         1         0         1         0         1         0         1         0         1         0         1         0         1         0         1         0         1         0         1         0         1         0         1         0         1         0         1         0         1         0         1         0         1         0         1         0         1         0         1         0         1         0         1         0         1         0         1         0         1         0         1         0         1         0         1         0         1         0         1         0         1         0         1         0         1         0         1         0         1         0         1         0         1         0         1         0         1         0         1         0         1         0         1         0         1         0         1         0         1         0         1 |
| Contacts                                                                                                    |                                                                         | <b>Total</b> : 7 2 2 0 0 1                                                                                                    |
| ♥ CLI >                                                                                                    |                                                                         | Credits: 7 2 2 0 0 1 0                                                                                                    |
| ᡂ Credit<br>₹ 49.20                                                                                             | Results per page Select Rows 🗢                                          | Prev Page * Next Download Excel                                                                                                    |
|                                                                                                    |                                                                         |                                                                                                    |

Click on "Report" and see the progress of campaign

Refresh page and update report (Dial : Dialed nos / Ans : Answered / NA : Not Answered / BZ : Busy / CG : Congestion / FL : Failed / BL : Blocked Number)

Contact : 9680101444 (Call or WhatsApp)

(Pictorial Guide)

| $\leftarrow \  \   \rightarrow \  \   G$                                                                         | $\bigcirc$ $\&$                                                                                   | ☆ ♡ ± ④ ≦ =                                                                                                    |
|----------------------------------------------------------------------------------------------------|---------------------------------------------------------------------------------------------------|----------------------------------------------------------------------------------------------------|
| Venture of Economic Web Hosting<br>Digits for X84 L1 given for X85 - model and<br>Info@webons.pro +91-9680101444 |                                                                                                   | Profile ~ API ~ My Plans ~ 🌣 Settings ~ 🚍 Credits ~ 💄 🔒 😃                                                                                                    |
| 📞 Compose                                                                                                    | Sent Message - Sent Messages (3)                                                                  | u20664 Submit Q Search T Voice and Date Filter                                                                                                    |
| 🖺 Reports                                                                                                    | CampID User Msg Info Refund Credits                                                               | Schedule Status Ø Dial Ø Ans Ø NA Ø BZ Ø CG Ø FL Ø BL Ø Action                                                                                                    |
| 街 Campaign Invoice                                                                                               | 1787331 u20664 Test30Sec.mp3<br>Duration : 30 (s) i X Credits:<br>Total Contacts:<br>Credit Used: | 1 28-May-2024 Complete 2 0 1 0 0 1 0 €<br>2 2:36:23 pm Complete 2 0 1 0 0 1 0 €                                                                                                    |
| 🛗 Reschedule                                                                                                    | 1769057 u20664<br>Test Duration : 30 (s) i Credits:<br>Credit Used:                               | 1     21-May-2024     Complete     2     1     Download Voice File     Image: Complete in the complete in the complete |
| C Announcement →                                                                                                 | 1769024 u20664<br>Test Duration : 30 (s) i Credits:<br>Credit Used:                               | 1     21-May-2024     Complete     3     1     Campaign Invoices     1       3     10:00:49 am     Complete     3     1     Campaign Reschedule                                                                                                    |
| Contacts                                                                                                    |                                                                                                   | Total: 7 2 3 0 0 Campaign Reschedule                                                                                                    |
| ♥ CLI →                                                                                                    |                                                                                                   | <b>Credits:</b> 7 2 3 0 0 2 0                                                                                                    |
| I Credit                                                                                                    | Results per page Select Rows 🗢                                                                    | Prev Page * Next Download Excel                                                                                                    |
| ₹ 49.20                                                                                                    |                                                                                                   |                                                                                                    |
|                                                                                                    |                                                                                                   |                                                                                                    |
|                                                                                                    |                                                                                                   |                                                                                                    |
| javascript:void(0);                                                                                              |                                                                                                   |                                                                                                    |

Click on green circle with white + mark below Action

Click on "Campaign Reschedule" blue button after "Campaign status" start showing "Complete" in green colour

Contact : 9680101444 (Call or WhatsApp)

(Pictorial Guide)

| $\leftarrow \   \rightarrow \   G$                                                                              | 0 8                                                             | \$                      | ♡ ± : Ξ                               |
|----------------------------------------------------------------------------------------------------|-----------------------------------------------------------------|-------------------------|---------------------------------------|
| Contract of Economic Web Hosting<br>Sparing 15 Kei Expansing Size - model all<br>info@weboms.pro +91:9600101444 | Profile ~ API ~                                                 | My Plans 👻 🏟 Settings 🗸 | E Credits - 🎽 🌢 🖒                     |
| 📞 Compose                                                                                                    | Reschedule Voice Compaign                                       |                         |                                       |
| 🖹 Reports                                                                                                    | Compaign ID : 1787331 User ID : u20664                          |                         |                                       |
| එු Campaign Invoice                                                                                             |                                                                 |                         |                                       |
| 🛗 Reschedule                                                                                                    | Answered                                                        |                         |                                       |
| <ul> <li>▲ Announcement</li> <li>▷</li> <li>Contacts</li> <li>▷</li> <li>CLI</li> <li>&gt;</li> </ul>           | No Answered V<br>Busy V<br>Congestion V<br>Failed V<br>Hangup V | Send at : Choose tim V  | Set the date and time and click Send. |
| ⊠ Credit<br>₹ 49.20                                                                                             | Timeout   Duration   Timeout Ring   OND   Others   Submit       |                         |                                       |
|                                                                                                    |                                                                 |                         |                                       |

For rescheduling of un-attended calls, don't select "Answered"

Select all other options and click on "Submit"

System will start calling unattended calls again

You will get refund of unattended calls. After getting refund, "green tick" will appear under "Refund" column

#### http://voicecalling.in Contact : 9680101444 (Call or WhatsApp) (Pictorial Guide)

| $\leftarrow \   \rightarrow \   G$                                                                                | $\bigcirc$ $\&$ |                       |                                               |      |        |                                             |             |                            | 5            | \$    |        |                     | $\bigtriangledown$   | $\checkmark$   | ۲       | ර =        |
|----------------------------------------------------------------------------------------------------|-----------------|-----------------------|-----------------------------------------------|------|--------|---------------------------------------------|-------------|----------------------------|--------------|-------|--------|---------------------|----------------------|----------------|---------|------------|
| Venture of Economic Web Hosting<br>Upper traitise 12 pper traitise - model als<br>info@weburns.pro +91-9600101444 |                 |                       |                                               |      |        |                                             |             | Profile ~ API              | ✓ My Plans ✓ | 🌣 Se  | ttings | ×                   | ] Cred               | lits ~         |         | ≗ ≏ (      |
| 📞 Compose                                                                                                    | 📞 Voice N       | <b>Aessage</b>        | - Sent Messages (4)                           |      |        |                                             |             | u20664                     | Su           | ubmit | ٩      | Search              |                      | <b>7</b> Voice | and Da  | te Filter  |
| 🖺 Reports                                                                                                    | CampID          | User                  | Msg                                           | Info | Refund | Credits                                     |             | Schedule                   | Status @     | Dial  | Ans    | 0 NA 6              | BZ G                 | CG®            | FL 🛛 BL | O Action   |
| 街 Campaign Invoice                                                                                                | 1787341         | <b>u20664</b><br>Test | Test30Sec.mp3<br>Duration : 30 (s)            | i    | ×      | Credits:<br>Total Contacts:<br>Credit Used: | 1<br>2<br>2 | 28-May-2024<br>2:47:08 pm  | Complete     | 2     | 1      | 1<br>Action         | 0                    | 0              | 0 0     | 0          |
| 🛗 Reschedule                                                                                                    | 1787331         | <b>u20664</b><br>Test | Test30Sec.mp3<br>Duration : 30 (s)            | i    | ×      | Credits:<br>Total Contacts:<br>Credit Used: | 1<br>2<br>2 | 28-May-2024<br>2:36:23 pm  | Complete     | 2     | 0      | Downloa<br>Search V | id Voic∉<br>/oice R∉ | e File         | ₽<br>2  |            |
| C Announcement                                                                                                    | 1769057         | <b>u20664</b><br>Test | AayushBG_Kheri_30Sec.mp3<br>Duration : 30 (s) | i    | ~      | Credits:<br>Total Contacts:<br>Credit Used: | 1<br>2<br>2 | 21-May-2024<br>10:07:08 am | Complete     | 2     | 1      | Campaig<br>Campaig  | ın Invoi<br>ın Resc  | ces            | Searc   | n Report   |
| Contacts →                                                                                                    | 1769024         | <b>u20664</b><br>Test | AayushBG_Kheri_30Sec.mp3<br>Duration : 30 (s) | i    | ~      | Credits:<br>Total Contacts:<br>Credit Used: | 1<br>3<br>3 | 21-May-2024<br>10:00:49 am | Complete     | 3     | 1      | 1                   | 0                    | 0              | 1 0     | 0          |
|                                                                                                    |                 |                       |                                               |      |        |                                             |             |                            | Total :      | 9     | 3      | 4                   | 0                    | 0              | 2       |            |
| Credit                                                                                                    |                 |                       |                                               |      |        |                                             |             |                            | Credits:     | 9     | 3      | 4                   | 0                    | 0              | 2 0     |            |
| ₹ 48.80                                                                                                    | Results per     | page Se               | elect Rows 🗢                                  |      |        |                                             |             |                            |              | Pre   | v      | Page 👻              |                      | Next           | Down    | load Excel |
|                                                                                                    |                 |                       |                                               |      |        |                                             |             |                            |              |       |        |                     |                      |                |         |            |
|                                                                                                    |                 |                       |                                               |      |        |                                             |             |                            |              |       |        |                     |                      |                |         |            |
|                                                                                                    |                 |                       |                                               |      |        |                                             |             |                            |              |       |        |                     |                      |                |         |            |

voice websme pro/common/voice/commoin aveal report/search commoin report user pha?commoin id-17873/1

Click on green circle with white + mark below Action

Click on "Search Voice Report" to view detailed calling report

Contact : 9680101444 (Call or WhatsApp)

(Pictorial Guide)

| $\leftarrow \   \rightarrow$                                                                                                    | С                                                                                                | $\bigcirc \&$ |                    |                          | ☆                              | $\bigtriangledown \checkmark$ .            | മ ≡                                                |
|----------------------------------------------------------------------------------------------------|--------------------------------------------------------------------------------------------------|---------------|--------------------|--------------------------|--------------------------------|--------------------------------------------|----------------------------------------------------|
| Venture<br>Constant<br>States of the second second | s of Economic Web Hosting<br>20 Set 21 pairs for 15 se - smoled alls<br>ebums pro +91-9680101444 |               |                    |                          | Profile - API - My Plans - 🌣 S | ettings 👻 🚍 Credits 👻                      | <mark>ቆ                                    </mark> |
| Comp                                                                                                    | VOICE CAN                                                                                        | MPAIGN SUMM   | IARY               |                          |                                |                                            | Filter                                             |
| Report                                                                                                    | Voice File<br>Test30Sec.mp3                                                                      |               |                    | SEND BY<br>Test (u20664) |                                |                                            | Action                                             |
| 🛗 Resci                                                                                                    |                                                                                                  |               |                    | Summary                  |                                | Action                                     |                                                    |
| 📞 Annou                                                                                                    | Total Cor<br><b>2</b>                                                                            | ntacts        | Dialed <b>2</b>    | Answered<br><b>1</b>     | No Answered<br>1               | Search Voice Report Q<br>Campaign Invoices | - 8                                                |
| 🖺 Conta                                                                                                    | Bus                                                                                              | у             | Congestion         | Failed                   | Blocked                        | Campaign Reschedule 👔                      | o                                                  |
| T CLI                                                                                                    | 0                                                                                                |               | 0                  | 0                        | 0                              |                                            |                                                    |
| Cr                                                                                                    | Hang<br>0                                                                                        | up            | Timeout Duration 0 | Timeout Ring<br><b>0</b> | Duration <b>30</b>             |                                            |                                                    |
| ₹ 48                                                                                                    | Puls                                                                                             | е             | Credits Used       | DTMF Wait Time           | Extension Key                  |                                            | d Excel                                            |
|                                                                                                    |                                                                                                  |               |                    |                          |                                | ×                                          |                                                    |
|                                                                                                    |                                                                                                  |               |                    |                          |                                |                                            |                                                    |

Pop up window will appear showing VOICE CAMPAIG SUMMARY

Scroll it down

Contact : 9680101444 (Call or WhatsApp)

(Pictorial Guide)

| $\leftarrow \rightarrow$       | C                                                                                                    | 0              | 8               |              |              |           |                                      |             |                                  |                   |                      |                        | ŝ             |                   | $\boxtimes$      | $\overline{\mathbf{A}}$ | ۲       | பி         | ≡      |
|--------------------------------|----------------------------------------------------------------------------------------------------|----------------|-----------------|--------------|--------------|-----------|--------------------------------------|-------------|----------------------------------|-------------------|----------------------|------------------------|---------------|-------------------|------------------|-------------------------|---------|------------|--------|
| Ventur<br>2) part la<br>info@e | re of Economic Web Hosting<br>1956: 812 pairs for 15.8c - stranded calls<br>websims.pro +91-9680101444 |                |                 |              |              |           |                                      |             |                                  | Xa,               | View_voice_send      | d_message_list_detal   | is_with_conta | octs_1787341.     | <sup>csv</sup> C | 5                       |         | <b>a</b> a | Ċ      |
|                                | (                                                                                                    | _              |                 |              |              |           |                                      | _           |                                  |                   | 2                    | View_                  | voice_send_n  | nessage_list_c    | etalis_          | with_co                 | ontacts | 17873      | 341.cs |
| Comp                           |                                                                                                    | 0              |                 | 0            |              |           |                                      | 0           | O                                | File moved or mis |                      |                        |               |                   |                  | -liter                  |         |            |        |
| 🖺 Report                       |                                                                                                    |                |                 |              |              |           |                                      |             |                                  |                   |                      |                        |               | Acti              | ion              |                         |         |            |        |
|                                |                                                                                                    | Pulse          |                 | Credits Used |              |           | DTI                                  | MF Wait Tim | mp3-output-ttsfree(dot)com(1).mp |                   |                      | .mp3                   |               |                   |                  |                         |         | —          |        |
| එ <u>ි</u> Camp                | 30                                                                                                    |                |                 |              | 1            |           |                                      |             | 0                                |                   | File moved of mis    |                        |               |                   |                  |                         | 0       |            |        |
| 🛗 Resci                        |                                                                                                    |                |                 |              |              |           |                                      |             | Show                             | all downloads     |                      |                        |               |                   |                  |                         |         |            |        |
|                                | Extension Contacts                                                                                     |                |                 |              |              |           |                                      |             |                                  |                   |                      |                        |               |                   |                  |                         |         | 0          |        |
| s Annou                        | S Annou                                                                                                |                |                 |              |              |           |                                      |             |                                  |                   |                      |                        |               |                   |                  |                         |         |            |        |
|                                |                                                                                                    |                |                 |              |              |           |                                      |             |                                  |                   |                      |                        |               |                   |                  |                         |         | e          |        |
| 皆 Conta                        |                                                                                                    |                |                 |              |              |           |                                      | Deta        | ails                             |                   |                      |                        |               |                   |                  |                         |         | 0          |        |
| T CLI                          | Download Exce                                                                                          | 2              |                 |              |              |           |                                      |             |                                  |                   |                      |                        |               |                   |                  |                         |         |            |        |
|                                | Search Conta                                                                                           | act No         |                 | Search       | Reset        |           |                                      |             |                                  |                   |                      |                        |               |                   | F                | Pre Ne                  | ext     |            |        |
| <b>1</b>                       | Mobile<br>Number                                                                                       | Customer<br>ID | Prompts<br>Name | Keypress     | Status       | Date      | Base Insert                          | t Time      | Start Time                       | е                 | Connect Time         | End Time               | Duration      | Failure<br>Reason |                  | Retry<br>Coun           | /<br>it |            |        |
|                                | 9680101444                                                                                             |                | Test30Sec       |              | Success      | 2024/05/2 | 28 <sup>2024/05/28</sup><br>14:48:08 | 2           | 2024/05/28<br>14:48:08           | 20<br>14          | 024/05/28<br>4:48:20 | 2024/05/28<br>14:48:49 | 29            | Call Succes       | sful1            |                         |         | 10.0       |        |
| <b>र</b> 48                    | 1452662564                                                                                             |                | Test30Sec       |              | No<br>Answer | 2024/05/2 | 2024/05/28<br>14:48:34               | 2           | 2024/05/28<br>14:48:34           | -                 |                      | 2024/05/28<br>14:49:05 | 0             | No Answer         | 1                |                         |         | d Exc      | Der    |
|                                |                                                                                                    |                |                 |              |              |           |                                      |             |                                  |                   |                      |                        |               |                   |                  |                         | X       |            |        |
|                                |                                                                                                    | _              | _               | _            | _            | _         | _                                    | _           | _                                | _                 | _                    | _                      | _             | _                 | -                | -                       |         |            |        |
|                                |                                                                                                    |                |                 |              |              |           |                                      |             |                                  |                   |                      |                        |               |                   |                  |                         |         |            |        |
|                                |                                                                                                    |                |                 |              |              |           |                                      |             |                                  |                   |                      |                        |               |                   |                  |                         |         |            |        |

After scrolling down, click in "Download Excel" brown button

CSV file will download

Contact : 9680101444 (Call or WhatsApp)

(Pictorial Guide)

| ×            | <b>3 7 </b> C    | v マ View_voice_s                                            | send_messa | ge_list_detalis_v                         | vith_contacts_1787341.                                                            | csv              | ,∕ Sea                   | rch                      |                             |                                    |                                           | Yatindra Singh                                      |                  | o x       |
|--------------|------------------|-------------------------------------------------------------|------------|-------------------------------------------|-----------------------------------------------------------------------------------|------------------|--------------------------|--------------------------|-----------------------------|------------------------------------|-------------------------------------------|-----------------------------------------------------|------------------|-----------|
| File         | Home Ins         | sert Draw Pag                                               | je Layout  | Formulas                                  | Data Review Vi                                                                    | ew Help          |                          |                          |                             |                                    |                                           |                                                     |                  | d Share ~ |
| Past<br>Clip | e Cal<br>soard S | ibri →<br>I <u>U</u> → I ·································· | 11         | `A <sup>™</sup> ≡ :<br>A <sup>™</sup> ≡ : | ≡ <u></u> ≫ ~ dd<br>≡ = <u></u> <u></u> <u></u> <u></u> = <u></u> <u></u> <u></u> | و<br>Ger<br>ک در | neral<br>• % 9<br>Number | (√<br>00. 00.<br>00. 00. | Conditional<br>Formatting ~ | Format as Cell<br>Table × Styles × | Insert ×<br>Delete ×<br>Format ×<br>Cells | ∑ ~ A<br>Z<br>✓ Sort & F<br>♦ Filter ~ S<br>Editing | ind & Add-       | ]<br>ins  |
| A15          | → : :            | $\times \checkmark f_x$                                     |            |                                           |                                                                                   |                  |                          |                          |                             |                                    |                                           |                                                     |                  | ~         |
| 1            | A<br>hile Number | B<br>Dramata Nama                                           | С          | D                                         | E<br>Dece Incert Time                                                             | Start Tim        | F                        | Canna                    | G                           | H                                  | <br>Duration                              | J<br>Failura Baasan                                 | K<br>Rotau Count | L         |
| 2            |                  | Test20Sec                                                   | Reypress   | Success                                   | 28-05-2024                                                                        | 2024/05          | 128 11.18.08             | 2024/0                   | 5/28 1/-/8-20               | 2024/05/28 14:48:                  | Duration<br>10 20                         | Call Successful                                     | Ketry Count      | 1         |
| 3            | 1452662564       | Test30Sec                                                   |            | No Answer                                 | 28-05-2024                                                                        | 2024/05/         | 28 14:48:30              | -                        | 5/28 14.48.20               | 2024/05/28 14:48:                  | +5 25<br>05 0                             | No Answer                                           |                  | 1         |
| 4            | 1152002501       | 1000000                                                     |            | no more                                   | 20 05 2021                                                                        | 202 1/ 00/       | 20 11.10.01              |                          |                             | 2021/03/20 21.13.                  |                                           |                                                     |                  | -         |
| 5            |                  |                                                             |            |                                           |                                                                                   |                  |                          |                          |                             |                                    |                                           |                                                     |                  |           |
| 6            |                  |                                                             |            |                                           |                                                                                   |                  |                          |                          |                             |                                    |                                           |                                                     |                  |           |
| 7            |                  |                                                             |            |                                           |                                                                                   |                  |                          |                          |                             |                                    |                                           |                                                     |                  |           |
| 8            |                  |                                                             |            |                                           |                                                                                   |                  |                          |                          |                             |                                    |                                           |                                                     |                  |           |
| 9            |                  |                                                             |            |                                           |                                                                                   |                  |                          |                          |                             |                                    |                                           |                                                     |                  |           |
| 10           |                  |                                                             |            |                                           |                                                                                   |                  |                          |                          |                             |                                    |                                           |                                                     |                  |           |
| 11           |                  |                                                             |            |                                           |                                                                                   |                  |                          |                          |                             |                                    |                                           |                                                     |                  | /         |
| 12           |                  |                                                             |            |                                           |                                                                                   |                  |                          |                          |                             |                                    |                                           |                                                     |                  | /         |
| 13           |                  |                                                             |            |                                           |                                                                                   |                  |                          |                          |                             |                                    |                                           |                                                     |                  | /         |
| 14           |                  |                                                             |            |                                           |                                                                                   |                  |                          |                          |                             |                                    |                                           |                                                     |                  |           |

In this CSV file, you will be able to see detailed report

http://voicecalling.in Contact : 9680101444 (Call or WhatsApp) (Pictorial Guide)

Pay and inform your User ID, amount will be credited in your account

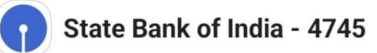

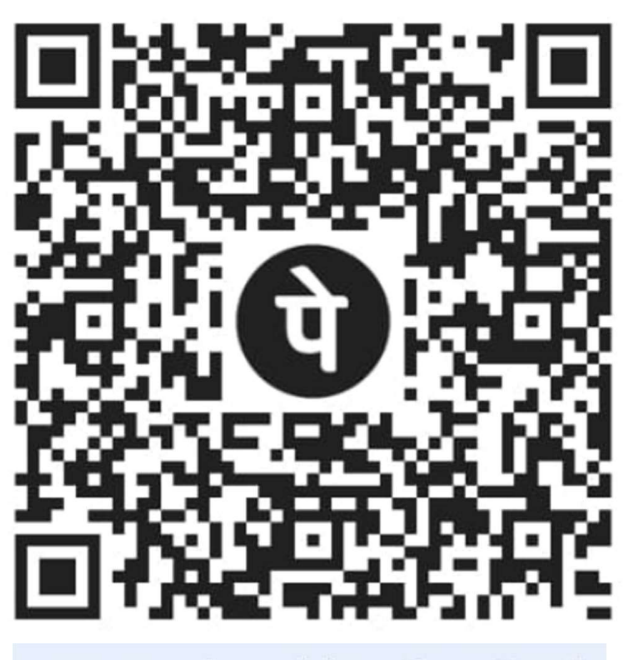

economicwebhosting@axl